## Logo CRM Uygulamasına Giriş

Logo CRM uygulamasında oturum açmak için aşağıdaki adımları izleyin.

- 1. Uygulama bağlantısı olan "localhost/LOGOCRM" adresine gidin. Uygulamaya erişmek için, buradaki *localhost* yerine **IP adresi** veya **bilgisayar adı** yazın.
- Uygulama giriş ekranında yer alan Kullanıcı Adı ve Şifre alanlarına kullanıcı bilgilerinizi girin ve Sisteme Giriş tuşuna tıklayın. Kullanıcı bilgileri doğrulandığında uygulamanın başlangıç menüsü ekrana gelir. Kullanıcı şifresini yenilemek için Unutulan Şifreyi Yenile tuşunu kullanın.

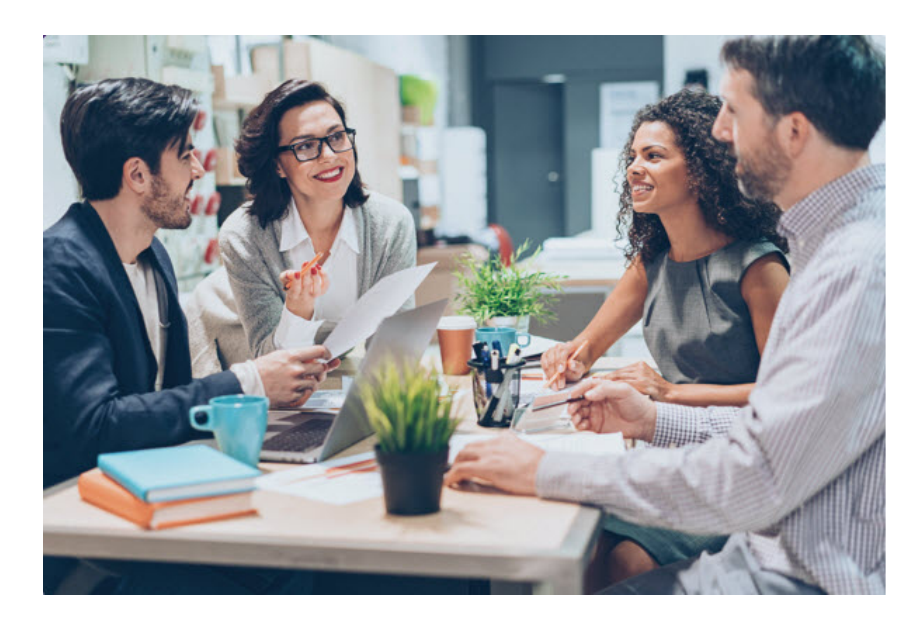

| CRM         |  |
|-------------|--|
|             |  |
|             |  |
|             |  |
|             |  |
| Türkçe      |  |
| <b>n</b> li |  |
|             |  |

Şifremi unuttum